## Local to State Credit Card Transaction Correction

If a payment card entry on a local account needs to be moved to a state account a DCR CANNOT be processed. A document must be processed in AggieBuy to request reimbursement from the State as shown below. It is important to start with the merchant's name as the vendor, as the State requires us to capture the actual merchant's name as the vendor. Follow the other instructions below, be sure to select the reimburse id as shown below for Texas A&M University so the funds will be reimbursed from the State to TAMU.

| Entry Summ         | mary Matching                | ) i      | Supplier Messages | Comments                              | Attachments             | Payment Preview  | History            |       |                           |                |
|--------------------|------------------------------|----------|-------------------|---------------------------------------|-------------------------|------------------|--------------------|-------|---------------------------|----------------|
|                    |                              |          |                   |                                       |                         | Non              | -PO Gods Rcv       | d [   | Date and Invoice          | Rcvd Date      |
| Vendor has         | to be the me                 | rchant   | s name            |                                       |                         |                  |                    | Т     | oday's Date               |                |
| Supplier Name      | OFFICE DEPOT                 |          |                   | Remit To                              |                         | . mai            | Non-PO Goods       | *     | 7/10/2023                 | æ              |
| nvoice Name        | 2023-07-10 51700             | 05752 01 |                   | P0 B0X 660113                         |                         |                  | Rovd Date          |       | mm/dd/yyyy                |                |
| Supplier Inv       | voice Number                 | = Conc   | ur Report H       | DALLAS, Texas 7526                    | 50113                   |                  | Invoice Rcvd Date  |       | 7/10/2023                 | Ē              |
| Supplier Invoice 4 | 123456                       |          |                   | United States<br>3rd Party Address ID | 00-X0100851008          |                  |                    |       | mm/dd/yyyy                |                |
| Invoice Dat        | te = Today's D               | ate      |                   | Invoice Owner *                       | William Stilley         |                  | EDM Rcvd Date      |       |                           |                |
| nvoice Date *      | 7/10/2023                    |          |                   |                                       | Select a different user | R                |                    |       |                           |                |
| Override D         | mm/dd/yyyy<br>Due Date = Too | day's Da | ate               | P0 business unit                      |                         |                  | Internal Note      |       |                           |                |
| Due Date *         | 7/10/2023                    | <b></b>  | V Override        | 02-Texas A&M Unive                    | ersity (02)             | •                |                    |       | 1000 characters remaining | expand I clear |
|                    | mm/dd/yyyy                   |          | Se                | lect this vendo                       | or as the Reimbu        | irse Supplier II | Internal Attachmen | nts   | Add                       |                |
| Terms              |                              |          |                   | Reimburse Supplier                    | X0101417012 TEXAS       | A&M UNIVERSI 🗹   | Attach             | yo    | ur backup docum           | nentation      |
| enna               |                              |          |                   | ID.                                   |                         |                  | Discount, tax, shi | ppin  | g & handling              |                |
| Discount           | %                            | ~        |                   | Special Payment                       |                         | ×.               | Allocation         | ppini | Weighted 🗸                |                |

- The vendor must be the merchant's name
- The Supplier Invoice Number will be the Concur report key
- The invoice date will be the today's date
- Check the override due date box and put in today's date as the due date
- Select Reimburse Supplier ID for TAMU (X10101417012)
  - For TAMU System use X0101789010
  - For TAMUG use X0105442006
  - For HSC use X0101828019
  - For TDEM use X0218611003
- The Non-PO Goods Received Date will be today's date
- The Invoice Received date will be today's date
- Add your backup document including a screen shot from FAMIS or Canopy of the local expense

| Discount                    | % ~    | Special Payment<br>Method | ∠ Allocation Weig        | hted 🗸       |
|-----------------------------|--------|---------------------------|--------------------------|--------------|
| Days                        | 0      | Puch the Purnt            |                          | Header-level |
| Туре                        | Net 🗸  | Process                   | Terms Discount           | 0.00 USD     |
| Days After                  | 30     | Contract Number           | Discount                 | 0.00 USD     |
| Terms Discount              |        | Supplier Account No.      | Report Reference A field | 0.00 USD     |
| Bypass Invoice<br>Allocator | Yes- 👻 | Report Reference A PCARD  |                          |              |
|                             |        | Report Reference B        | Shipping                 | 0.00 USD     |
| Start Date                  |        |                           | Handling                 | 0.00 USD     |
| End Date                    |        |                           |                          |              |

• IMPORTANT!! In all caps, type 'PCARD' in the Report Reference A field

| Codes       | Update the Accounting Code fields with the State Account for the correction |                                                            |                                           |            |             |                          |                                  |                    |  |  |
|-------------|-----------------------------------------------------------------------------|------------------------------------------------------------|-------------------------------------------|------------|-------------|--------------------------|----------------------------------|--------------------|--|--|
| LINE        |                                                                             |                                                            |                                           |            |             |                          |                                  |                    |  |  |
| Fiscal Year | Member ID                                                                   | Department Code                                            | Account Code                              | Class Code | Object Code | Special Routing1         | Repo <mark>rt Reference</mark> C | Report Reference D |  |  |
| 2023        | 02<br>Texas A&M University                                                  | 02-FISC-OPS<br>02-FMO - Financial<br>Management Operations | 02-120052-30000<br>FMO - Accounts Payable | no value   | no value    | <b>S</b><br>Account Code | no value                         | no value           |  |  |

• Add the accounting code fields to reflect the State account for the correction

| o PO Number>                                                        | Setup your line item as shown                                       | below for the | e appropriate amoun                                 | of the correction | n                                  |          |           | ····       |
|---------------------------------------------------------------------|---------------------------------------------------------------------|---------------|-----------------------------------------------------|-------------------|------------------------------------|----------|-----------|------------|
| Status PO Line Item                                                 |                                                                     | Catalog No.   | Size/Packaging                                      | Unit Price        | Quantity                           | E        | xt. Price |            |
| V Payment (<br>XXXXXX to                                            | Card Correction moving from local account<br>o state account XXXXXX | na            | EA                                                  | 1.00              | 1 EA                               |          | 1.00      | [          |
|                                                                     |                                                                     |               | Search for the com                                  | modity code that  | will mate                          | h with t | he obj    | ect        |
|                                                                     |                                                                     |               | code of t                                           | ne expense that i | s posted i                         | in FAMIS |           |            |
| Contract:                                                           | Select Contract                                                     |               | Commodity Code                                      | 44120000          |                                    |          | Q         |            |
| PO Number                                                           | no value                                                            |               |                                                     | Office supplies 4 | 10                                 |          |           |            |
|                                                                     |                                                                     |               |                                                     | onice supplies [4 |                                    |          |           |            |
| Substitute Item                                                     | ×                                                                   |               | Discount, tax, shippi                               | ng & handling     |                                    |          |           |            |
| Substitute Item<br>Taxable                                          | ×<br>√                                                              |               | Discount, tax, shippi                               | ng & handling     | rom header                         |          |           | Line-level |
| Substitute Item<br>Taxable<br>Capital Expense                       | ×<br>~                                                              |               | Discount, tax, shippi<br>Terms Discount             | ig & handling     | rom header<br>0.00 USD             |          |           | Line-level |
| Substitute Item<br>Taxable<br>Capital Expense<br>Report Reference A | ×<br>✓<br>PCARD                                                     |               | Discount, tax, shippi<br>Terms Discount<br>Discount | ig & handling     | rom header<br>0.00 USD<br>0.00 USD | 0.00     | USD       | Line-level |

- The line item description should read 'Payment card correction moving from local account XXXXXX to state account XXXXXX'
- The unit price should be for the amount of the correction
- Search for the commodity code that matches with the object the expense posted to in FAMIS.

|                       |                   |                           | An .           | Search (Altry) 0.00 0.                                 |               |
|-----------------------|-------------------|---------------------------|----------------|--------------------------------------------------------|---------------|
|                       |                   |                           |                | $\equiv$ Detailed $\exists$ $\textcircled{2}$ $\cdots$ | Complete Save |
| review                | History           |                           |                | Click the Co                                           | mplete button |
|                       |                   |                           |                | Draft                                                  |               |
| and the second second | Non-PO Goods      | 7/10/2023                 | Ē              | OFFICE DEPOT                                           | ~             |
|                       | Rovd Date         | mm/dd/yyyy                |                | Supplier Invoice No.<br>Invoice Image                  | 123456        |
|                       | Invoice Rcvd Date | 7/10/2023                 | iii            | TEEX Refund.pdf                                        |               |
|                       |                   | mm/dd/yyyy                |                | Total (1.00 USD)                                       | ~             |
|                       | EDM Rcvd Date     |                           |                | Subtotal                                               | 1.00          |
|                       |                   |                           |                | Terms Discount                                         | 0.00          |
|                       | Internal Note     |                           |                | Discount                                               | 0.00          |
|                       |                   |                           | - II           | Tax1                                                   | 0.00          |
|                       |                   | 1000 characters remaining | expand   clear | Objector                                               | 0.00          |

• Now that everything has been entered, you can click the 'Complete' button at the top of the page.

Once the complete button has been clicked, this will generate a reimbursement from the State and will be deposited via ACH into TAMU's bank account. Once the funds are received from the State, a deposit will be made and a reduction to expense will be posted against the original expense on the local account.

For any questions, please contact: <a href="mailto:corrections@tamu.edu">corrections@tamu.edu</a>